SeeBeyond<sup>™</sup> eBusiness Integration Suite

# e\*Gate Integrator SNMP Agent User's Guide

Release 4.5.2

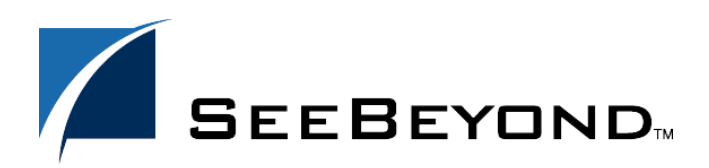

SeeBeyond Proprietary and Confidential

The information contained in this document is subject to change and is updated periodically to reflect changes to the applicable software. Although every effort has been made to ensure the accuracy of this document, SeeBeyond Technology Corporation (SeeBeyond) assumes no responsibility for any errors that may appear herein. The software described in this document is furnished under a License Agreement and may be used or copied only in accordance with the terms of such License Agreement. Printing, copying, or reproducing this document in any fashion is prohibited except in accordance with the License Agreement. The contents of this document are designated as being confidential and proprietary; are considered to be trade secrets of SeeBeyond; and may be used only in accordance with the License Agreement, as protected and enforceable by law. SeeBeyond assumes no responsibility for the use or reliability of its software on platforms that are not supported by SeeBeyond.

e\*Gate, e\*Insight, e\*Way, e\*Xchange, e\*Xpressway, eBI, iBridge, Intelligent Bridge, IQ, SeeBeyond, and the SeeBeyond logo are trademarks and service marks of SeeBeyond Technology Corporation. All other brands or product names are trademarks of their respective companies.

© 1999–2002 by SeeBeyond Technology Corporation. All Rights Reserved. This work is protected as an unpublished work under the copyright laws.

This work is confidential and proprietary information of SeeBeyond and must be maintained in strict confidence. Version 20020301135009.

# Contents

| Chapter 1                              |          |
|----------------------------------------|----------|
| Introduction                           | 5        |
| Document Purpose and Scope             | 5        |
| Intended Audience                      | 5        |
| Organization of Information            | 5        |
| Writing Conventions                    | 6        |
| Supporting Documents                   | 7        |
| SeeBeyond Web Site                     | 7        |
| Chapter 2                              |          |
| Overview of SNMP Agent                 | 8        |
| System Requirements                    | 8        |
| Chapter 3                              |          |
| Installation                           | 10       |
| Pre-Installation<br>After Installation | 10<br>10 |
| Windows 2000 and Windows NT            | 10       |
| Windows Files                          | 10<br>11 |
|                                        | 13       |
| UNIX Files                             | 13       |
| Installation Procedure                 | 13       |
| Chapter 4                              |          |
| SNMP Agent Component Configuration     | 15       |
| Creating an SNMP Agent Component       | 15       |

Modifying SNMP Agent Component Properties

16

| Configuring a Single Master SNMP Agent<br>Java method: eventSend() | 17<br>17       |
|--------------------------------------------------------------------|----------------|
| Chapter 5                                                          |                |
| Modifying the Configuration                                        | 18             |
| Matching Parameters                                                | 18             |
| Modifying the Configuration File<br>Configuration Parameters       | 19<br>19       |
| Sample Configuration File                                          | 20             |
| Chapter 6                                                          |                |
| Troubleshooting                                                    | 21             |
| Appendix A                                                         |                |
| MIB File                                                           | 22             |
| Description<br>MIB Objects<br>stcTraps                             | 22<br>23<br>28 |
| Index                                                              | 32             |

### Chapter 1

# Introduction

This chapter introduces you to this guide, its general purpose and scope, and its organization. It also provides sources of related documentation and information.

### **1.1 Document Purpose and Scope**

This guide provides the user with a general overview of an e\*Gate system as it relates to the SNMP (Simple Network Management Protocol) Agent as it monitors and controls hosts and gateways on a network. It describes the procedures necessary to install, configure, modify a configuration, and troubleshoot the setup and system.

### **1.2** Intended Audience

the reader of this guide is presumed to be a system administrator with responsibility for monitoring the e\*Gate system, and should be completely familiar with the SNMP base enterprise management / monitoring system which will communicate with the e\*Gate SNMP Agent.

### **1.3** Organization of Information

This document is organized topically as follows:

- Chapter 1 "Introduction" Gives a general preview of this document, its purpose, scope, and organization.
- Chapter 2 "Overview" Discusses the general features, architecture, and system requirements of the SNMP Agent.
- Chapter 3 "Installation" Explains how to install the e\*Gate SNMP Agent on Windows or UNIX.
- **Chapter 4 "SNMP Agent Component Configuration"** explains how to create an SNMP Agent Component in a schema.

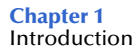

- **Chapter 5 "Modifying the Configuration"** instructs the user how modify the configuration file and configure the SNMP Agent's parameters.
- Chapter 6 "Troubleshooting" provides the user with guidelines as to troubleshooting problems within the SNMP Agent.

In addition, there is one appendix:

• **Appendix A "MIB File**" defines for the user all the resources and attributes available for monitoring by the e\*Gate SNMP Agent.

### **1.4 Writing Conventions**

The writing conventions listed in this section are observed throughout this document.

#### **Hypertext Links**

When you are using this guide online, cross-references are also hypertext links and appear in **blue text** as shown below. Click the **blue text** to jump to the section.

For information on these and related topics, see **"Parameter, Function, and Command Names" on page 7**.

#### **Command Line**

Text to be typed at the command line is displayed in a special font as shown below.

java -jar ValidationBuilder.jar

Variables within a command line are set in the same font and bold italic as shown below.

```
stcregutil -rh host-name -rs schema-name -un user-name
-up password -ef output-directory
```

#### **Code and Samples**

Computer code and samples (including printouts) on a separate line or lines are set in Courier as shown below.

Configuration for BOB\_Promotion

However, when these elements (or portions of them) or variables representing several possible elements appear within ordinary text, they are set in *italics* as shown below.

*path* and *file-name* are the path and file name specified as arguments to **-fr** in the **stcregutil** command line.

#### **Notes and Cautions**

Points of particular interest or significance to the reader are introduced with *Note*, *Caution*, or *Important*, and the text is displayed in *italics*, for example:

*Note:* The Actions menu is only available when a Properties window is displayed.

#### **User Input**

The names of items in the user interface such as icons or buttons that you click or select appear in **bold** as shown below.

Click **Apply** to save, or **OK** to save and close.

#### File Names and Paths

When names of files are given in the text, they appear in **bold** as shown below.

Use a text editor to open the ValidationBuilder.properties file.

When file paths and drive designations are used, with or without the file name, they appear in **bold** as shown below.

In the **Open** field, type **D:\setup.exe** where **D:** is your CD-ROM drive.

#### Parameter, Function, and Command Names

When names of parameters, functions, and commands are given in the body of the text, they appear in **bold** as follows:

The default parameter **localhost** is normally only used for testing.

The Monk function **iq-put** places an Event into an IQ.

You can use the **stccb** utility to start the Control Broker.

### **1.5** Supporting Documents

The following SeeBeyond documents provide additional information about the e\*Gate Integrator SNMP Agent:

- e\*Gate Integrator Alert Agent User's Guide
- e\*Gate Integrator Alert and Log File Reference Guide
- e\*Gate Integrator Installation Guide
- e\*Gate Integrator System Administration and Operations Guide
- e\*Gate Integrator User's Guide
- Monk Developer's Reference

You can also refer to the appropriate Microsoft Windows or UNIX documents, if necessary.

### 1.6 SeeBeyond Web Site

The SeeBeyond Web site is your best source for up-to-the-minute product news and technical support information. The site's URL is:

http://www.SeeBeyond.com

# **Overview of SNMP Agent**

The e\*Gate SNMP (Simple Network Management Protocol) Agent is used to monitor and control remote hosts and gateways on a network. The Agent monitors all resources within a given schema in the e\*Gate Integrator system. If you use the Agent, you can use it exclusively by itself, or you can use it in conjunction with the e\*Gate Monitor.

The Agent is designed to work with systems that use SNMP Protocol version 1. Once installed and configured, the Agent operates as a standard service (Windows 2000 or Windows NT 4) or as a daemon (UNIX) and communicates with the SNMP Manager.

You can install the Agent on any Participating Host in the e\*Gate system. Initial configuration is performed as part of the installation process. After installation, you need to create an SNMP component in your schema and modify the Notification Routing script. If you need to change the configuration parameters later, you must modify the configuration file created during installation, the properties of the SNMP component, and the Notification Routing script.

### 2.1 System Requirements

The e\*Gate SNMP Agent is available on the following operating systems:

- Windows 2000, Windows 2000 SP1, and Windows 2000 SP2
- Windows NT 4 SP6a
- Windows NT 4 SP6a (Japanese)
- Solaris 2.6, 7, and 8
- Solaris 2.6, 7, and 8 (Japanese)
- AIX 4.3.3, 5.1
- HP-UX 11.0 and HP-UX 11i
- HP-UX 11.0 (Japanese)
- Compaq Tru64 UNIX V4.0F and V5.0A

To use the e\*Gate SNMP Agent, you need the following:

- An e\*Gate Participating Host, version 4.5 or later.
- The e\*Gate Registry (which need not be located on the same host as the machine where the SNMP Agent is installed).

- A TCP/IP network connection.
- At least 16 MB of free disk space and at least 8 MB of memory.

### Chapter 3

# Installation

This chapter describes how to install the e\*Gate SNMP Agent.

### 3.1 **Pre-Installation**

Before running the setup program, do the following:

- Close all Windows applications, including any anti-virus applications.
- Stop all e\*Gate services.
- *Note:* If you are installing the Agent on a system that hosts other e\*Gate components, install the e\*Gate Registry and Participating Host under a non-root account.

#### 3.1.1 After Installation

You will need to create an SNMP component in your schema and modify the Notification Routing script; see **Table 1 on page 18**. If you need to change configuration parameters later, you must modify the configuration file created during installation, the properties of the SNMP component, and the Notification Routing script.

### 3.2 Windows 2000 and Windows NT

#### 3.2.1 Windows Files

The following files will be installed on your Windows system.

| Installation Directory | File                      |
|------------------------|---------------------------|
| \bin\                  | stcsnmpa.exe              |
| \bin\                  | stc_common.dll, javai.dll |
| \bin\                  | stc_mib.txt               |
| \bin\                  | stcsnmpa.conf             |
| \classes\              | egate.jar, stcjcs.jar     |

#### 3.2.2 Installation Procedure

#### To install the Agent on a Windows 2000 or Windows NT system

The e\*Gate SNMP Agent is installed as an e\*Gate add-on.

- 1 To access the e\*Gate SNMP Agent installation, follow the instructions for installing add-ons in the *e*\**Gate Integrator Installation Guide*.
- 2 From the list of available Agent add-ons, select **SNMP Agent**, and then click **Next** to begin the installation.
- 3 Follow the on-screen instructions.

After the files are copied, you are presented with additional screens to configure the agent's properties.

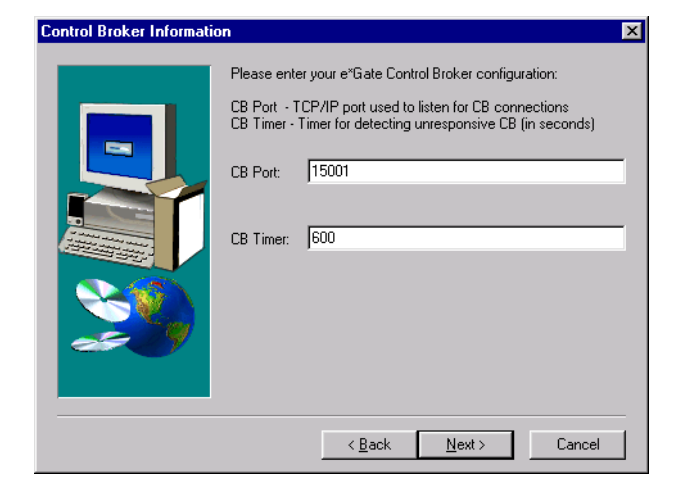

#### Figure 1 Control Broker Information

4 In the **Control Broker Information** screen, enter the following information:

| CB Port  | The TCP/IP port the e*Gate SNMP Agent uses to<br>listen for Control Broker connections. This port<br>must be a unique number not used by any other<br>service. The default is 15001.     |
|----------|----------------------------------------------------------------------------------------------------|
| CB Timer | The amount of time after which the e*Gate<br>SNMP Agent will consider a Control Broker<br>unresponsive, if no interaction has been made<br>during that time. The default is 600 seconds. |

*Note:* The *CB Port* information must match the SNMP Agent component properties and the SNMP section of the Notification Routing script. For information on configuring the SNMP Agent component, see **Chapter 4**. For information on modifying the Notification Routing script, see the *e\*Gate Integrator Alert and Log File Reference Guide*.

| Administrator Account I | nformation                           |
|-------------------------|--------------------------------------|
|                         | Username: Administrator              |
| <b>2</b>                | Confirm:                             |
|                         | < <u>B</u> ack <u>N</u> ext > Cancel |

#### Figure 2 Administrator Account Information

5 In the **Administrator Account Information** screen, enter the password for Administrator.

The password must be entered twice, and the entries must be identical.

| SNMP Port Configurati | ONS Please enter the ports to use for your SNMP Agents:                                            |
|-----------------------|----------------------------------------------------------------------------------------------------|
|                       | SNMP MIB II Port - port used by OS SNMP Agent<br>e"Gate SNMP Port - port used by e"Gate SNMP Agent |
|                       | MIB II Port: 161                                                                                   |
|                       |                                                                                                    |
| æ 9                   |                                                                                                    |
|                       | < <u>B</u> ack <u>N</u> ext> Cancel                                                                |

#### Figure 3 SNMP Port Configuration

6 In the **SNMP Port Configuration** screen, enter the following information:

| MIB II Port | The port the OS SNMP service uses to listen for<br>requests. The e*Gate SNMP Agent forwards all<br>requests under the MIB II subtree to the OS<br>SNMP service through this port. Default: 161.<br><b>Unless you have specifically changed this port</b><br><b>number in your operating system, you should</b><br><b>not alter the default value.</b> |
|-------------|----------------------------------------------------------------------------------------------------|
| e*Gate Port | The port the e*Gate SNMP Agent will use to<br>listen for requests from the SNMP manager. This<br>port must be a unique number not used by any<br>other service. Default: 8000.                                                                                                    |

7 Follow the on-screen instructions to complete the rest of the installation.

Once installed, the e\*Gate SNMP Agent runs as a standard Windows 2000 or Windows NT Service, and Control Brokers automatically connect to it through the port you specified. To monitor the status of the e\*Gate SNMP Agent, use the Task Manager and the **Services** option in the Control Panel.

### 3.3 UNIX

#### 3.3.1 UNIX Files

The following files will be installed on your UNIX system.

| Instal       | lation Directory   | File                  |
|--------------|--------------------|-----------------------|
| /bin/        |                    | stc_mib.txt           |
| /bin/        |                    | stcsnmp.conf          |
| /classes/    |                    | egate.jar, stcjcs.jar |
| /etc/rc3.d/  | (For Solaris only) | S99stcsnmpdx          |
| /sbin/rc3.d/ | (For HP only)      | S99stcsnmpdx          |
| /etc/        | (For AIX only)     | S99stcsnmpdx          |

#### 3.3.2 Installation Procedure

You must be logged on as the **root** user to install the e\*Gate SNMP Agent.

#### To install the Agent on a UNIX system:

- 1 The e\*Gate SNMP Agent is installed as an e\*Gate add-on. To access the e\*Gate SNMP Agent installation, follow the instructions for installing add-ons in the *e*\**Gate Integrator Installation Guide*.
- 2 From the list of available add-ons, select **Agents**. Press ENTER to begin installation and then follow the on-screen instructions.

After the files are copied you will need to enter information to configure the agent's properties.

3 Enter the port number for the OS SNMP service. The e\*Gate SNMP Agent will forward requests to the OS SNMP service through this port. The default is 161. Unless you have specifically changed this port number in your operating system you should not alter the default value.

```
Please enter your SNMP MIB II port. This is the port your OS SNMP agent will listen to for incoming requests. SNMP II MIB Port [161]:
```

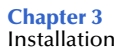

4 Enter the port number the e\*Gate SNMP Agent will use to listen for requests from the SNMP manager. This port must be a unique number not used by any other service. The default is 8000.

```
Please enter your e*Gate SNMP port. This is the port used by the e*Gate SNMP agent.
e*Gate SNMP Port [8000]:
```

The software will check this port to determine if it is available. If the port is in use, you are prompted for another port number. Installation will continue once an available port is located.

*Important:* If you use NIS you must register the e\*Gate SNMP port.

5 Enter the port number the e\*Gate SNMP Agent will use to listen for Control Broker connections. The default is 15001.

Please enter the TCP/IP port used to listen for Control Broker connections CB Port [15001]:

- *Note:* The *CB Port* information must match the SNMP component properties and the *SNMP section of the Notification Routing script. For information on configuring the SNMP component, see* **Chapter 4**. *For information on modifying the Notification Routing script, see the e\*Gate Integrator Alert and Log File Reference Guide.* 
  - 6 Enter the timer the e\*Gate SNMP Agent will use for detecting an unresponsive Control Broker, if no connection has been made during that time.

Please enter the timer for detecting unresponsive Control Broker
(in seconds)
CB Timer [600]:

7 Enter the location of the Java Runtime Environment (JRE).

Please enter the location of your Java Runtime Environment (JRE)
JRE Home directory [/opt/java/jre]:

8 Follow the on-screen instructions to complete the rest of the installation.

Once installed, the e\*Gate SNMP Agent runs as a daemon. Control Brokers automatically connect to it through the port you specified.

# **SNMP** Agent Component Configuration

This chapter describes how to configure an e\*Gate SNMP Agent component.

#### 4.1 Creating an SNMP Agent Component

For the Control Brokers in a schema to connect to the e\*Gate SNMP Agent, you need to create an SNMP Agent component in the schema to be monitored. Although you create this component using the e\*Gate Enterprise Manager, you can put it on a remote host that has never installed the e\*Gate GUI. However, the SNMP Agent component must be in the same schema as the resources it monitors.

#### To create an SNMP Agent component

- *Note:* You can install an SNMP Agent to a remote host, even one that does not have e\*Gate, simply by adding a Participating Host to the current schema and then adding an SNMP Agent to it. All components under all hosts of the same schema are monitored by the SNMP Agent.
  - 1 Log into the e\*Gate Enterprise Manager and open the schema you want to monitor.
  - 2 Select the **Components** tab.
  - 3 In the Navigator (left pane), open the Participating Hosts folder and either select an existing Participating Host or else create a new one.
  - 4 On the Palette, click **2**.
  - 5 In the **New Monitor SNMP Agent Component** dialog box, enter the name of the SNMP Agent component, and then click **OK**.

The SNMP Agent is now ready to be configured so that it can monitor all Participating Hosts in the schema.

*Note:* Each schema can contain at most one SNMP Agent component.

### 4.2 Modifying SNMP Agent Component Properties

Once you have created an SNMP Agent component you must modify its properties to match the configuration information in the e\*Gate SNMP Agent configuration file **stcsnmpa.conf**. (For the location of this file, see **"Windows Files" on page 10** or **"UNIX Files" on page 13**.)

#### To modify SNMP Agent component properties

- 1 Log into the e\*Gate Enterprise Manager and open the schema you want to monitor.
- 2 In the **Components** tab, use the Navigator (left pane) to open the Participating Hosts folder and select the host on which you installed the e\*Gate SNMP Agent.
- 3 In the Components Editor (right pane), double-click the SNMP Agent component.

| 🜐 SNMP Agent - snmp1 Properties                     | _ 🗆 X    |
|-----------------------------------------------------|----------|
| General                                             |          |
| snmp1                                               |          |
| TCP/IP port to connect to Control Broker:           |          |
| 15001                                               |          |
| Reconnection time from Control Broker (in seconds): |          |
| 600                                                 |          |
| ,<br>Run as user                                    |          |
| Administrator                                       | <b>_</b> |
|                                                     |          |
|                                                     |          |
|                                                     |          |
|                                                     |          |
|                                                     |          |
|                                                     |          |
| OK Cancel <u>A</u> pply                             | Help     |

Figure 4 SNMP Agent Properties

4 In the **SNMP Agent Properties** dialog box, enter the information that appears in the configuration file (**stcsnmpa.conf**) that was created when you installed the e\*Gate SNMP Agent. (For more information on the configuration file, see "**Modifying the Configuration File**" on page 19.)

| SNMP Agent Properties                       | stcsnmpa.conf |
|---------------------------------------------|---------------|
| TCP/IP port to connect to Control<br>Broker | CB_PORT       |

| SNMP Agent Properties                                 | stcsnmpa.conf |
|-------------------------------------------------------|---------------|
| Reconnection time from Control<br>Broker (in seconds) | CB_TIMER      |
| Run as user                                           | USERNAME      |

5 Click **OK**. The SNMP Agent component for the schema is configured.

### 4.2.1 Configuring a Single Master SNMP Agent

You can optionally use one SNMP agent to monitor all e\*Gate components—that is, all components created under Control Broker—in all schema.

#### To configure a master SNMP Agent to monitor all components

- *Note:* Before you begin, decide on a single set of component properties you want for the master SNMP Agent.
  - 1 In the e<sup>\*</sup>Gate Enterprise Manager: On the toolbar or **File** menu, click **Open** <sup>𝔅</sup> to open a schema.
  - 2 In the **Components** tab, use the Navigator (left pane) to open the Participating Hosts folder.
  - 3 If the host name where the SNMP Agent resides is not already a Participating Host

for this schema, then: On the tool palette (or, on **File** menu, point to **New**) click and add the Agent's host as a new Participating Host.

- 4 Using the steps in **"To modify SNMP Agent component properties" on page 16**, configure the component properties to match the properties you decided on before you began this procedure, and then click OK.
- 5 Repeat steps 1 through 4 for all schema.

### 4.2.2 Java method: eventSend()

Information on the Java method **eventSend()** is now located in the *e*\**Gate Integrator User's Guide*.

# Modifying the Configuration

This chapter describes how to configure all aspects of the e\*Gate SNMP Agent.

### 5.1 Matching Parameters

The e\*Gate SNMP Agent contains parameters which you must configure in multiple places in order for the agent to function properly. These parameters are:

- **CB Port**—The TCP/IP port where the agent listens for Control Broker connections.
- **CB Timer**—The timer the agent uses to detect an unresponsive Control Broker.
- Username—The username under which the e\*Gate SNMP Agent will run.

The areas where these parameters must match are:

- Installation (see Chapter 3).
- The configuration file **stcsnmpa.conf**, created during installation (discussed below).
- The SNMP Agent component in the schema (see Chapter 4).
- The SNMP section in the Notification Routing script (see the *e*\**Gate Integrator Alert and Log File Reference Guide*).

Table 1 lists the four parallel fields for these three parameters.

| Installation | Configuration<br>file | SNMP Component                                                     | Notification<br>Routing script |
|--------------|-----------------------|--------------------------------------------------------------------|--------------------------------|
| CB Port      | CB_PORT               | TCP/IP port to<br>connect to Control<br>Broker                     | SNMP Agent Port<br>Number      |
| CB Timer     | CB_TIMER              | Timer for Detecting<br>Unresponsive Control<br>Broker (in seconds) | N/A                            |
| Username     | USERNAME              | Run as user                                                        | N/A                            |

| Table 1 | e*Gate SNMP | Agent C | Configuration | Parameters |
|---------|-------------|---------|---------------|------------|
|---------|-------------|---------|---------------|------------|

*Note:* Use the password you created for each user when you installed the e\*Gate system. If you do not use the same password, the SNMP Agent will not work.

## 5.2 Modifying the Configuration File

The configuration file **stcsnmpa.conf** is created during the installation process. If you need to change the agent's configuration after installation you must modify this file directly.

*Note:* You must restart the e\*Gate SNMP Agent in order for changes to the configuration file to take effect.

#### To modify the configuration file:

- 1 Shut down the e\*Gate SNMP Agent.
- 2 Open the file **\bin\stcsnmpa.conf** in any text editor.
- 3 Make the necessary changes and save the file.
- 4 Restart the e\*Gate SNMP Agent.

#### 5.2.1 Configuration Parameters

The configuration file consists of the parameters described in Table 2.

| Parameter | Possible Values                 | Description                                                                                                    |
|-----------|---------------------------------|----------------------------------------------------------------------------------------------------|
| DEBUG     | True or False                   | Turns debugging on or off. To<br>enable debugging, set to <b>true</b> . To<br>disable debugging, set to <b>false</b> .                                                                  |
| USERNAME  | Any valid<br>e*Gate<br>username | The username under which the<br>agent will run. (This name MUST<br>match the username entered for<br>the SNMP Agent component in<br>the e*Gate Enterprise Manager.)                     |
| PASSWORD  | A valid<br>password             | The password associated with the username.                                                                                                    |
| CB_PORT   | Any available<br>port           | The port through which the<br>Control Brokers connect to the<br>agent. (This value MUST match<br>the port entered for the SNMP<br>Agent component in the e*Gate<br>Enterprise Manager.) |

| Table 2 | Configuration | parameters |
|---------|---------------|------------|
|         | 0             |            |

| Parameter       | Possible Values                        | Description                                                                                                    |
|-----------------|----------------------------------------|----------------------------------------------------------------------------------------------------|
| CB_TIMER        | Any interval                           | The number of seconds the SNMP<br>Agent waits between notifications<br>before assuming the Control<br>Broker is unresponsive. When this<br>time expires, the SNMP Agent<br>generates a trap and sends it to<br>the SNMP manager. (This value<br>MUST match the reconnection<br>time entered for the SNMP Agent<br>component in the e*Gate<br>Enterprise Manager.) |
| SNMP_PORT       | Any available<br>port                  | The port the e*Gate SNMP Agent<br>will use to listen for requests from<br>the SNMP manager.                                                                                                    |
| SNMP_MIBII_PORT | Any available<br>port (usually<br>161) | The port the OS SNMP service<br>uses to listen for requests. The<br>e*Gate SNMP Agent forwards all<br>requests under the MIB II subtree<br>to the OS SNMP service through<br>this port.                                                                                                    |
| SEPARATOR       | <br>(the "pipe"<br>character)          | Token used to separate trap comments.                                                                                                    |

| Table 2 | Configuration | parameters | (Continued) |
|---------|---------------|------------|-------------|
|---------|---------------|------------|-------------|

# 5.3 Sample Configuration File

A sample configuration file is reproduced below. The values in your file will vary depending on the configuration for your system.

```
DEBUG false
USERNAME Administrator
PASSWORD STC
CB_PORT 15001
CB_TIMER 600
SNMP_PORT 8000
SNMP_MIBII_PORT 161
SEPARATOR |
```

### Chapter 6

# Troubleshooting

Follow the procedure below if the e\*Gate SNMP Agent does not appear to function correctly.

- Turn on debugging. For information on debugging, see Configuration Parameters on page 19.
- Verify that e\*Gate is sending general notifications by checking whether the e\*Gate Monitor is receiving Notifications. In order for the e\*Gate Monitor to receive Notifications, the Control Broker must be configured to forward all Notifications to the SNMP Agent. See the e\*Gate Integrator System Administration and Operations Guide for information on configuring the Control Broker.
- Check to see if the Control Broker log file is sending out Notifications.
- If Notifications are being sent to the e\*Gate SNMP Agent, check the Control Broker log for a "connected to SNMP Agent" message.
- Check the SNMP Agent log file to verify it has received Notifications.
- Check to see if there is a trap for each Notification in the MIB file.
- In the SNMP Trap, check for 1351 in OID. The OID is unique for SeeBeyond raised SNMP traps.
- Verify that the e\*Gate SNMP Agent is configured to forward the trap to the right Manager Station.
- Verify that the Manager Station expects the Community Name of the e\*Gate SNMP Agent Station.
- Verify that the username/password combination is correct.

#### **Appendix A**

# **MIB** File

The e\*Gate SNMP Agent communicates with the SNMP Manager through the SeeBeyond Management Information Base (MIB). The SeeBeyond MIB file **stc\_mib.txt** contains the definitions of all resources and attributes available for monitoring by the e\*Gate SNMP Agent.

Important: DO NOT MODIFY THIS FILE.

### A.1 **Description**

The MIB table is described in two parts:

- Table 3 on page 23 describes objects
- Table 4 on page 28 describes the stcTraps

The location field starts one node below "egate." The complete path is as follows:

iso(1).org(3).dod(6).internet(1).private(4).enterprises(1).stc(1351).
products(1).software(1).egate(1).<append location from table below>.

Certain objects can be duplicated because they form part of a group of objects associated with a certain module. For example, if there is more than one Control Broker in a schema there will be more than one cbEntry node and more than one set of CB objects. The first CB will be assigned the location 1.1.1.x where x is a CB object (such as cbState). The second CB will be assigned the location 1.1.2.x, etc.

# A.1.1 MIB Objects

#### Table 3 MIB Objects

| Object           | Location | Possible Values             | Access         | Description                                                                                                    |
|------------------|----------|-----------------------------|----------------|----------------------------------------------------------------------------------------------------|
| Cbs              | 1        | N/A                         | not accessible | Control Broker (CB) tree                                                                                                    |
| CbTable          | 1.1      | N/A                         | not accessible | A list of CB entries                                                                                                    |
| cbEntry          | 1.1.1    | N/A                         | not accessible | A CB entry containing objects for a particular CB.                                                                                                    |
| cbIndex          | 1.1.1.1  | Integer                     | not accessible | This is a CB index.                                                                                                    |
| cbName           | 1.1.1.2  | String (0-255)              | read-only      | The logical name for this CB. The logical name is unique per host.                                                                                                    |
| cbCurState       | 1.1.1.3  | 0=unknown<br>1=up<br>2=down | read-only      | This is the state of the CB.                                                                                                    |
| cbReqState       | 1.1.1.4  | 2=down                      | read/write     | Allows you to issue a SET command that will<br>shut down the CB. Note that you can only<br>perform a GET operation after the parameter<br>is SET.                                                                                                    |
| cbHostName       | 1.1.1.5  | String (0-255)              | read-only      | The host name for this CB.                                                                                                    |
| cbLastUpdateTime | 1.1.1.6  | TimeTicks                   | read-only      | The last update time for this CB.                                                                                                    |
| cbStartupTime    | 1.1.1.7  | TimeTicks                   | read-only      | The startup time for this CB.                                                                                                    |
| cbSharedDataDir  | 1.1.1.8  | String (0-255)              | read-only      | The shared data directory for this CB                                                                                                    |
| cbControlPort    | 1.1.1.9  | Integer                     | read-only      | The CB's control port.                                                                                                    |
| cbNumDRows       | 1.1.1.10 | Integer                     | read-only      | The number of rows of all data processes.                                                                                                    |
| cbNumQRows       | 1.1.1.11 | Integer                     | read-only      | The number of rows of all the queues.                                                                                                    |
| dTable           | 1.2      | N/A                         | not accessible | A list of data processes in a particular CB.<br>Data processes include server module,<br>communication client, communication<br>client proxy, e*Ways, and external processes.<br>The cbIndex is used to identify a particular<br>e*Gate environment. |

Section A.1 Description

| e*Gate      |    |
|-------------|----|
| Integrator  | dE |
| NNS         | dI |
| 1P Agent Us | d١ |
| er's Guide  | ۲b |

| $\hat{\mathbf{D}}$ |       |
|--------------------|-------|
|                    |       |
|                    | dEntr |
|                    | dInde |
|                    | dNam  |
|                    | dTyp€ |
|                    | dCur  |

| Object          | Location | Possible Values                                                       | Access         | Description                                                                                                    |
|-----------------|----------|-----------------------------------------------------------------------|----------------|----------------------------------------------------------------------------------------------------|
| dEntry          | 1.2.1    | N/A                                                                   | not accessible | A data process entry containing objects for a particular data process.                                                                                                    |
| dIndex          | 1.2.1.1  | Integer                                                               | not accessible | This is a SeeBeyond data process index.                                                                                                    |
| dName           | 1.2.1.2  | String (0-255)                                                        | read-only      | Logical name of a SeeBeyond data process.<br>This name is unique within a CB<br>environment.                                                                                                    |
| dType           | 1.2.1.3  | 0=Unidentified Element<br>1=BOB<br>2=e*Way<br>3=IQMgr                 | read-only      | This object is used to differentiate between<br>the various types of SeeBeyond data<br>processes.                                                                                                    |
| dCurState       | 1.2.1.4  | 0=Unknown<br>1=up<br>2=down<br>3=suspended<br>4=reloaded<br>5=removed | read-only      | This is the current state of the data process.                                                                                                    |
| dReqState       | 1.2.1.5  | 1=up<br>2=down<br>3=suspended<br>4=reloaded                           | read/write     | This object is used to request a change of<br>state for a data process. It is mainly used by<br>the SET command to change the state of an<br>existing data process. It is not meant to allow<br>the SNMP manager to create new data<br>processes. Note that you can only perform a<br>GET operation after the parameter is SET. |
| dHostname       | 1.2.1.6  | String (0-255)                                                        | read-only      | The host name for this data module.                                                                                                    |
| dLastUpdateTime | 1.2.1.7  | TimeTicks                                                             | read-only      | The last update time of this module.                                                                                                    |
| dStartupTime    | 1.2.1.8  | TimeTicks                                                             | read-only      | The startup time of this module.                                                                                                    |
| dSharedDataDir  | 1.2.1.9  | String (0-255)                                                        | read-only      | The shared data directory for this module.                                                                                                    |
| dControlPort    | 1.2.1.10 | Integer                                                               | read-only      | The CB control port for this data process.                                                                                                    |
| dLastActionTime | 1.2.1.11 | TimeTicks                                                             | read-only      | The last action time of this data process.                                                                                                    |

#### Table 3 MIB Objects

Description

Object

Location

| dLastActionName             | 1.2.1.12 | String (0-255)                                      | read-only      | The last action name of this data process. <i>Reserved for future use.</i>                                      |
|-----------------------------|----------|-----------------------------------------------------|----------------|----------------------------------------------------------------------------------------------------|
| dLastPutTime                | 1.2.1.13 | TimeTicks                                           | read-only      | Time of the last put operation. <i>Reserved for future use</i> .                                                |
| dLastPutMsgType             | 1.2.1.14 | TimeTicks                                           | read-only      | Time of the last put Event type. <i>Reserved for future use</i> .                                               |
| dLastPutSeqNum              | 1.2.1.15 | TimeTicks                                           | read-only      | Time of the last put sequence number.<br><i>Reserved for future use</i> .                                       |
| dLastGetTime                | 1.2.1.16 | TimeTicks                                           | read-only      | Time of the last get operation. <i>Reserved for future use</i> .                                                |
| dLastGetMsgType             | 1.2.1.17 | TimeTicks                                           | read-only      | Time of the last get Event type. <i>Reserved for future use</i> .                                               |
| dLastGetSeqNum              | 1.2.1.18 | TimeTicks                                           | read-only      | Time of the last get sequence number.<br><i>Reserved for future use</i> .                                       |
| dLastMsgReceivedFromExtTime | 1.2.1.19 | TimeTicks                                           | read-only      | Time of the last Event received from the external. <i>Reserved for future use</i> .                             |
| dLastMsgSentFromExtTime     | 1.2.1.20 | TimeTicks                                           | read-only      | Time of the last Event sent from the external <i>Reserved for future use</i> .                                  |
| dExtSeqNum                  | 1.2.1.21 | Integer                                             | read-only      | External sequence number. <i>Reserved for future use</i> .                                                      |
| dExtRetryCount              | 1.2.1.22 | Integer                                             | read-only      | External retry count. Reserved for future use                                                                   |
| dExtState                   | 1.2.1.23 | 0=Unknown<br>1=Communicating<br>2=Not Communicating | read-only      | This is the state of the external process to which this data process connects. <i>Reserved for future use</i> . |
| qTable                      | 1.3      | N/A                                                 | not accessible | A list of queue entries in a particular CB.                                                                     |
| qEntry                      | 1.3.1    | N/A                                                 | not accessible | A queue entry containing objects for a particular queue.                                                        |
| qIndex                      | 1.3.1.1  | Integer                                             | not accessible | This is e*Gate's queue index.                                                                                   |

 Table 3
 MIB Objects

Access

**Possible Values** 

| e*Gate Integra  | qN  |
|-----------------|-----|
| tor SNMP Age    | qC  |
| nt User's Guide | qRe |
| U               | qH  |
|                 |     |

| Object               | Location | Possible Values                       | Access     | Description                                                                                                    |
|----------------------|----------|---------------------------------------|------------|----------------------------------------------------------------------------------------------------|
| qName                | 1.3.1.2  | String (0-255)                        | read-only  | The logical name of the queue. This name is unique per CB.                                                                                               |
| qCurState            | 1.3.1.3  | 0=Unknown<br>1=Attached<br>2=Detached | read-only  | This is the current state of the queue.                                                                                                    |
| qReqState            | 1.3.1.4  | 1=Attached<br>2=Detached              | read/write | Allows you to issue a SET command that will<br>alter the queue's state. Note that you can<br>only perform a GET operation after the<br>parameter is SET. |
| qHostname            | 1.3.1.5  | String (0-255)                        | read-only  | The host name for this queue.                                                                                                    |
| qLastUpdateTime      | 1.3.1.6  | TimeTicks                             | read-only  | The last update time of this queue.                                                                                                    |
| qStartupTime         | 1.3.1.7  | TimeTicks                             | read-only  | The startup time of this queue.                                                                                                    |
| qNumOfRevealedMsgs   | 1.3.1.8  | String (0-255)                        | read-only  | The number of revealed Events for this queue. <i>Reserved for future use</i> .                                                                           |
| qNumOfUnRevealedMsgs | 1.3.1.9  | Integer                               | read-only  | The number of unrevealed Events for this queue. <i>Reserved for future use</i> .                                                                         |
| qNumOfExpiredMsgs    | 1.3.1.10 | Integer                               | read-only  | The number of expired Events for this queue. <i>Reserved for future use</i> .                                                                            |
| qNumOfJournalledMsgs | 1.3.1.11 | Integer                               | read-only  | The number of journalled Events for this queue. <i>Reserved for future use</i> .                                                                         |
| qLastTimePublished   | 1.3.1.12 | TimeTicks                             | read-only  | Time of the last Event published to this queue. <i>Reserved for future use</i> .                                                                         |
| qSizeInBytes         | 1.3.1.13 | Integer                               | read-only  | The size of this queue. <i>Reserved for future use</i> .                                                                                                 |
| qSizeMsgCount        | 1.3.1.14 | Integer                               | read-only  | The size of the Event count. <i>Reserved for future use</i> .                                                                                            |
| stcReleaseVer        | 2        | String (0-255)                        | read-only  | Version number of the MIB table. Default value is "version 4.0"                                                                                          |

### Table 3 MIB Objects

| Object          | Location | Possible Values | Access         | Description                                                                                                    |  |
|-----------------|----------|-----------------|----------------|----------------------------------------------------------------------------------------------------|--|
| stcTraps        | 3        | N/A             | not accessible | Object identifier. The trap entries are shown on a separate table below.                                                                                                    |  |
| moduleName      | 4        | String (0-255)  | not accessible | This object is used for a trap that has a<br>monitor name or module name when the<br>e*Gate SNMP Agent doesn't have that<br>information.                                                       |  |
| genericComments | 5        | String (0-255)  | not accessible | This object is used along with most of the<br>traps as a reason for trap generation. The<br>content will be changed as a new trap is<br>generated, it has no significant meaning by<br>itself. |  |

### A.1.2 stcTraps

#### Table 4MIB Table (stcTraps)

| Trap Name                            | Location | Variables                              | Description                                                                                                    |
|--------------------------------------|----------|----------------------------------------|----------------------------------------------------------------------------------------------------|
| SMNPALossConnectionToCb              | 3.1      | cbName                                 | The e*Gate SNMP Agent detects a lost connection to a Control Broker (CB).                                                                                        |
| SMNPADetectsCbUnresponsive           | 3.2      | cbName                                 | The e*Gate SNMP Agent detects an unresponsive CB.                                                                                                    |
| SNMPADetectsCbResponded              | 3.3      | cbName                                 | The e*Gate SNMP Agent detects that a CB responded after it had been unresponsive.                                                                                |
| cbDetectsSNMPAResponded              | 3.4      | cbName                                 | A CB detects that an element responded.                                                                                                    |
| cbConnectedToSNMPA                   | 3.5      | cbName                                 | A CB connects to the e*Gate SNMP Agent.                                                                                                    |
| cbDetectsDiskUsageAbove<br>Threshold | 3.6      | cbName,<br>genericComments             | A CB detects an out-of-disk space problem. Disk sector and other useful information are concatenated in the genericComments string.                              |
| timerEvent                           | 3.7      | cbName,<br>genericComments             | A timer event in a CB is triggered to signal the CB to perform certain tasks. A genericComments string will contain the notification name and other information. |
| cbCantGetStatus                      | 3.8      | cbName, moduleName,<br>genericComments | A CB can't get status from a module.                                                                                                    |
| cbCantStartModule                    | 3.9      | cbName, moduleName,<br>genericComments | A CB can't start a module.                                                                                                    |
| cbLostConnectionToM                  | 3.10     | cbName, moduleName,<br>genericComments | A CB lost its connection to the monitor.                                                                                                    |
| cbDetectsMUnresponsive               | 3.11     | cbName, moduleName,<br>genericComments | A CB detects an unresponsive monitor element.                                                                                                    |
| cbDetectsMResponded                  | 3.12     | cbName, moduleName,<br>genericComments | A CB detects that a monitor element responded.                                                                                                    |
| monitorConnectedToCb                 | 3.13     | cbName, moduleName,<br>genericComments | A monitor connected to the CB. (Not implemented.)                                                                                                    |
| userAuthenticationFailure            | 3.14     | cbName, moduleName, genericComments    | A CB failed to authenticate a module.                                                                                                    |

| Trap Name               | Location | Variables                           | Description                                                                                                    |
|-------------------------|----------|-------------------------------------|----------------------------------------------------------------------------------------------------|
| alertDeliveryFailure    | 3.15     | cbName, moduleName, genericComments | A CB can't send an alert to a certain monitor agent(s) or an agent<br>can't deliver the alert. The list of alert agent(s) will be<br>concatenated with the reason in the genericComments string. |
| dInputAboveThreshold    | 3.16     | dName,<br>genericComments           | Data process input coming into an element above the threshold.                                                                                                    |
| dInputBelowThreshold    | 3.17     | dName,<br>genericComments           | Data process input coming into an element below the threshold.                                                                                                    |
| dOutputAboveThreshold   | 3.18     | dName,<br>genericComments           | Data process output from an element above the threshold.                                                                                                    |
| dOutputBelowThreshold   | 3.19     | dName,<br>genericComments           | Data process output from an element below the threshold.                                                                                                    |
| dDownFatal              | 3.20     | dName,<br>genericComments           | A data process is down for an unknown reason (e.g. data process crashed or was shut down by a KILL command).                                                                                     |
| dDownControlled         | 3.21     | dName,<br>genericComments           | A data process is shut down due to lack of memory or decided to go away.                                                                                                    |
| dDownUser               | 3.22     | dName,<br>genericComments           | A data process is shut down gracefully and status is sent to a CB.                                                                                                    |
| dUp                     | 3.23     | dName                               | A data process is up and status is sent to a CB.                                                                                                    |
| cbDetectsDUnreponsive   | 3.24     | dName,<br>genericComments           | A data process does not respond to a CB.                                                                                                    |
| cbDetectsDReponded      | 3.25     | dName,<br>genericComments           | A CB detects a module responded after being unresponsive.                                                                                                    |
| dCantConnectToExternal  | 3.26     | dName,<br>genericComments           | A data process cannot connect to an external system.<br>(Not implemented.)                                                                                                    |
| dConnectedToExternal    | 3.27     | dName,<br>genericComments           | A data process has connected to an external system.<br>(Not implemented.)                                                                                                    |
| dLostConnectionExternal | 3.28     | dName,<br>genericComments           | A data process lost connection to an external system.                                                                                                    |

| Trap Name                  | Location | Variables                 | Description                                                                       |
|----------------------------|----------|---------------------------|-----------------------------------------------------------------------------------|
| dNotConnectedToExternal    | 3.29     | dName,<br>genericComments | A data process is not connected to an external system.                            |
| dDeliveryFailure           | 3.30     | dName,<br>genericComments | Data process got a failure from external procedure.                               |
| unUsableMessageCantId      | 3.31     | dName,<br>genericComments | This notification is generated when a message fails all ID tests.                 |
| messageContentOfInterest   | 3.32     | dName,<br>genericComments | A message of the element matches the requirement that the element is looking for. |
| unQueueableMessage         | 3.33     | dName,<br>genericComments | A message is unqueueable.                                                         |
| userDefined                | 3.34     | dName,<br>genericComments | An event defined by a user for a certain data process.                            |
| queueMessageExpired        | 3.35     | qName                     | A message has expired.                                                            |
| iqLimitExceeded            | 3.36     | qName,<br>genericComments | A queue has exceeded its limit.                                                   |
| CBConnectedToRegistry      | 3.37     | cbName                    | The CB has connected to the e*Gate Registry.<br>(Not implemented.)                |
| CBLostConnectionToRegistry | 3.38     | cbName                    | The CB has lost its connection to the e*Gate Registry.                            |

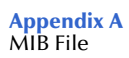

# Index

#### A

Administrator Account Information 12

#### C

CB Port 11, 14, 16, 18 CB Timer 11, 14, 17 configuration Control Broker 11 e\*Gate port 12 Master SNMP Agent 17 MIB II port 12 SNMP Agent 16, 17 Control Broker configuration 11 conventions, writing in document 6

#### E

e\*Gate Port 12 eventSend() location of information about 17

### I

installation on UNIX systems 13, 14 on Windows systems 11, 13 installation files UNIX 13 Windows 2000 and Windows NT 10

#### Μ

Master SNMP Agent 17 MIB file 30 MIB II Port 12, 13 MIB objects 23, 27 modifying an SNMP Agent component 16 modifying the configuration file 19, 20

#### Ν

NIS 14 Notification Routing script 8, 18

#### 0

organization of information, document 5

#### Р

Parameters 18 port, TCP/IP 11 properties, SNMP Agent component 16

#### S

SeeBeyond SNMP Port 14 SeeBeyond Web site technical support 7 SNMP Agent component 17 component properties 16 SNMP Port Configuration 12 stc\_mib.txt 30 stcsnmpa.conf 16, 18, 19, 20 stcTraps 28, 30 system requirements 8

### Т

TCP/IP port 11 technical support 7 timer 11 Troubleshooting 21

#### U

UNIX installation 13, 14 UNIX installation files 13 Username 17

#### W

Windows 2000 and Windows NT installation **11** installation files **10** Windows NT and Windows 2000 installation **13**